### FONCTIONNEMENT DES FORMULAIRES DE CANDIDATURE

- Lors de la 1<sup>ère</sup> connexion, vous devez créer un compte en remplissant la partie « Inscription »
- Une fois le compte créé, vous devez l'activer par le biais de l'e-mail qui vous est envoyé
- Une fois votre compte activé, vous pouvez vous connecter via la partie « Connexion » et démarrer votre candidature
- Si vous oubliez votre mot de passe, utilisez la rubrique « Mot de passe oublié »

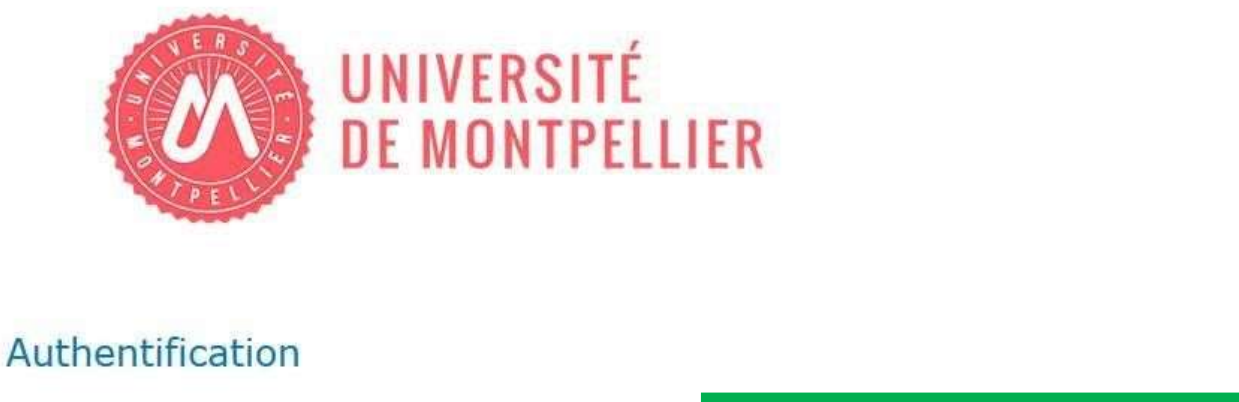

| Connexion                                    | Inscription |
|----------------------------------------------|-------------|
| * Email                                      | * Prénom    |
| * Mot de passe                               | *Nom        |
| * Veuillez saisir les<br>caractères affichés | *Email      |
| dans l'image                                 | Inscription |
| Amicher une autre image                      |             |
| Ecouter le code                              |             |
|                                              |             |
| Connexion                                    |             |
| Connexion<br>Mot de passe oublié ?           |             |

### Au cours de la saisie, vous aurez à importer quelques documents :

a/ carte d'identité (ou passeport) valide, format .pdf seulement ;
b/ une photo d'identité, format .jpg seulement ;
c/ un RIB français à votre nom, format .pdf seulement ;
d/ un certificat de langue, si vous avez passé un test ;
e/ des justificatifs attestant que vous avez déjà perçu des bourses de mobilité, si tel est le cas.

En bas de chaque page, il vous faudra enregistrer la page et cocher « marquer la page comme complète »

| гејерноне ние                                                                            |                                      |   |
|------------------------------------------------------------------------------------------|--------------------------------------|---|
| Téléphone mobile*                                                                        |                                      | i |
| E-mail valide*                                                                           |                                      | ] |
| L'adresse ci-dessus est-elle<br>une adresse valide durant<br>votre séjour à l'étranger?* | 🔘 Non 🔘 Oui                          |   |
| Photo                                                                                    |                                      |   |
| Photo d'identité                                                                         | Parcourir Aucun fichier sélectionné. | i |
| Marquer la page comme com                                                                | plète                                |   |
| l Enregistrer < Précédent                                                                | Suivant >                            |   |

## Candidatures pour les étudiants sortants en stage 2021/2022 - 2ème Appel

0/7

| Information                                   | Etudes                                  |                                |     |                                                                          |
|-----------------------------------------------|-----------------------------------------|--------------------------------|-----|--------------------------------------------------------------------------|
| Données personnelles                          |                                         |                                |     |                                                                          |
| Contact en cas d'urgence                      | Études (Année universitaire p           | récédant la mobilité)          |     |                                                                          |
| Etudes                                        | Composante/Faculté de l'UM*             | Montpellier Management         | ~   | Choisir <u>Montpellier Management</u><br>en tant que composante de l'UM. |
| Choix de la mobilité (2021-<br>2022)          | Autres établissements :<br>Préciser     |                                |     |                                                                          |
| Compátanças                                   | Discipline*                             | Management                     | ~ 🧲 | Choisir <u>Management</u> en tant que<br>discipline.                     |
| Linguistiques                                 | Niveau*                                 | Sélectionner                   | ~   |                                                                          |
| Aides financières                             | Type de Diplôme*                        | Sélectionner                   | ~   |                                                                          |
| Engagement (merci de tout<br>lire et remplir) | Échanges précédents (avant l            | 'année universitaire actuelle) |     |                                                                          |
| Soumettre la candidature                      | Avez-vous déjà effectué un<br>échange?* | O Non O Oui                    |     |                                                                          |
|                                               | Marquer la page comme complète          |                                |     |                                                                          |
|                                               | ♦ Précédent Suivant >                   | nregistrer                     |     |                                                                          |

# Candidatures pour les étudiants sortants en stage 2021/2022 - 2ème Appel

0/7

| Information                                   | Choix de la mobilité (2021-2022)                               |                             |            |                                                                          |
|-----------------------------------------------|----------------------------------------------------------------|-----------------------------|------------|--------------------------------------------------------------------------|
| Données personnelles                          | Année académique*                                              | 2021/22                     | ~          |                                                                          |
| Contact en cas d'urgence                      | Nombre d'années d'études                                       |                             |            |                                                                          |
| Etudes                                        | avant la mobilité)*                                            |                             |            |                                                                          |
| Choix de la mobilité (2021-                   | Discipline de l'UM*                                            | Management                  | ~          | Choisir <u>Management</u> en tant que discipline                         |
| 2022)                                         | Niveau*                                                        | Sélectionner                | ~          | uiscipille.                                                              |
| Compétences<br>Linguistiques                  | Type de Diplôme (pendant la mobilité)*                         | Sélectionner                | ~          |                                                                          |
| Aides financières                             | Stage compétences                                              | O NON 🖲 OUI                 |            | 1                                                                        |
| Engagement (merci de tout<br>lire et remplir) | numériques                                                     |                             |            |                                                                          |
| Soumettre la candidature                      | Choix (1)                                                      |                             |            |                                                                          |
|                                               | Semestre de début*                                             | Sélectionner                | ~          |                                                                          |
|                                               | Durée en semestres*                                            | Sélectionner                | ~          |                                                                          |
|                                               | Date de début prévue*                                          | Jour V / Mois V / Année V   |            |                                                                          |
|                                               | Date de fin prévue*                                            | Jour 🗸 / Mois 🗸 / Année 🗸 🛗 |            |                                                                          |
|                                               | Composante/Faculté de l'UM*                                    | Montpellier Management      | ~ <b>(</b> | Choisir <u>Montpellier Management</u><br>en tant que composante de l'UM. |
|                                               | Pays (pendant la mobilité)*                                    | Sélectionner                | ~          |                                                                          |
|                                               | Établissement (pendant la<br>mobilité)*                        |                             | ~          |                                                                          |
|                                               | L'établissement d'accueil est-il<br>dans la liste ci-dessus ?* | ○ Non ○ Oui                 |            |                                                                          |

Candidatures pour les étudiants sortants en stage 2021/2022 - 2ème Appel

| Information                  | Choix de la mobilité                                           | (2021-2022)                                              |                                                                       |
|------------------------------|----------------------------------------------------------------|----------------------------------------------------------|-----------------------------------------------------------------------|
| Données personnelles         | Année académique*                                              | 2021/22                                                  |                                                                       |
| Contact en cas d'urgence     | Nombre d'années d'études                                       |                                                          |                                                                       |
| Etudes                       | avant la mobilité)*                                            |                                                          |                                                                       |
| Choix de la mobilité (2021-  | Discipline de l'UM*                                            | Management V                                             |                                                                       |
| 2022)                        | Niveau*                                                        | Sélectionner V                                           |                                                                       |
| Compétences<br>Linguistiques | Type de Diplôme (pendant la<br>mobilité)*                      | Sélectionner 🗸                                           |                                                                       |
| Aides financières            | Stage compétences                                              | ○NON ®OUI                                                | 0                                                                     |
| Engagement (merci de tout    | numériques                                                     |                                                          |                                                                       |
| lire et remplir)             | Choix (1)                                                      |                                                          |                                                                       |
| Soumettre la candidature     | Semestre de début*                                             | Sélectionner V                                           |                                                                       |
|                              | Durée en semestres*                                            | Sélectionner 🗸                                           |                                                                       |
|                              | Date de début prévue*                                          | Jour V / Mois V / Année V 🛗                              |                                                                       |
|                              | Date de fin prévue*                                            | Jour V / Mois V / Année V 🛗                              |                                                                       |
|                              | Composante/Faculté de l'UM*                                    | Montpellier Management V                                 | Si votre entreprise ne figure pas dans                                |
|                              | L'établissement d'accueil est-il<br>dans la liste ci-dessus ?* | ● Non ○ Oui                                              | la liste, cliquez « non » et rentrez<br>manuellement les informations |
|                              | L'établissement d'accueil n'                                   | est pas dans la liste -> renseigner les données ci-desso | sous                                                                  |
|                              | Pays*                                                          | Sélectionner V                                           |                                                                       |
|                              | Nom de l'établissement<br>d'accueil*                           |                                                          |                                                                       |
|                              | Rue*                                                           |                                                          |                                                                       |
|                              | Code postal*                                                   |                                                          |                                                                       |
|                              | Ville*                                                         |                                                          |                                                                       |
|                              | Site internet*                                                 |                                                          |                                                                       |
|                              | Email officiel*                                                |                                                          |                                                                       |
|                              | Téléphone officiel*                                            |                                                          |                                                                       |
|                              | Nom et prénom du tuteur*                                       |                                                          |                                                                       |
|                              | Type de structure d'accueil*                                   | Sélectionner 🗸                                           |                                                                       |
|                              | Taille de la structure d'accueil*                              | Sélectionner 🗸                                           |                                                                       |
|                              | Secteur d'activité*                                            | Sélectionner V                                           |                                                                       |

0/7

### A la fin de votre candidature :

Un dossier récapitulatif (au format .pdf) sera généré, et vous recevrez un e-mail automatique vous indiquant que nous allons traiter votre dossier dans les plus brefs délais. Merci de bien garder le PDF et cet e-mail.

Il vous sera demandé de <u>transmettre ce dossier</u>, ainsi que <u>votre convention de stage</u> au Bureau des Relations Internationales, à l'adresse <u>moma-ri@umontpellier.fr</u> d'ici le vendredi 3 décembre 2021.